### วิธีการเข้าใช้งานฐานข้อมูล CEIC Data

สำนักหอสมุดกลาง มหาวิทยาลัยศรีนครินทรวิโรฒบอกรับฐานข้อมูล CEIC Data จำนวน 5 Users (เข้าใช้ งานได้พร้อมกัน 5 คน) สามารถเข้าใช้งานฐานข้อมูลดังกล่าวผ่านระบบ CL OpenAthens ซึ่งเป็นระบบแสดง ตัวตนเพื่อเข้าใช้ทรัพยากรอิเล็กทรอนิกส์ ที่ https://bit.ly/3Ki991L หรือเข้าใช้จากเมนู Databases บนเว็บไซต์ สำนักหอสมุดกลาง ที่ <u>https://lib.swu.ac.th/index.php/singel-page/online-databases-th1</u>

1. แสดงตัวตนด้วยรหัสบัวศรีเพื่อเข้าใช้งานฐานข้อมูลออนไลน์

| SWU SINGLE SIGN ON                                                                 |  |
|------------------------------------------------------------------------------------|--|
| Buasri ID<br>[<br>Password<br>Login                                                |  |
| เปลี่ยนรหัสผ่าน                                                                    |  |
| [สำนักหอสมุด]<br>แบบพ่อร์มส่งข้อเสนอแนะ หรือแจ้งปัญหาการใช้งาน OpenAthens          |  |
| ดีดต่อสำนักคอมที่วเตอร์<br>ประสานปิตร 15045, 15054, 15076<br>องครักษ์ 21124, 21125 |  |
| Copyright © SWU Computer Center                                                    |  |

#### 2. คลิกที่ Go to CDMNext 1- 2 ครั้ง เพื่อเข้าใช้สู่ระบบฐานข้อมูล

| Guest Access<br>Go to CDMNext → | inglish 中文 日本語 한국어<br>Anom<br>availa | Русский Bahasa<br>mous access to the most co<br>ble for over 128 countries to<br>ts, Exports, FDI, Retail Sales : | mplete set of economic o<br>accurately compare GDP,<br>and Interest Rates.     | data<br>CPI, |  |
|---------------------------------|--------------------------------------|----------------------------------------------------------------------------------------------------|--------------------------------------------------------------------------------|--------------|--|
| Registered user                 |                                      | Rec<br>Sign up with CEIC Data to co<br>our core features in collabor                                              | JISTRATION<br>Implete your product exp<br>ation and data alerting.<br>Register | erience with |  |
| Password Fo                     | ©<br>orgot password?                 |                                                                                                    | *                                                                              | i Ak         |  |

หากคลิกที่ Go to CDMNext เกิน 2 ครั้ง แต่ยังไม่สามารถเข้าสู่ระบบฐานข้อมูลได้ *แสดงว่ามีการเข้าใช้ งานพร้อมกันเกินกำหนด Users ที่กำหนด* โดยระบบจะแสดงหน้าต่างแจ้ง Max sessions exceeded ต้องรอ เวลาเพื่อเข้าใช้ใหม่

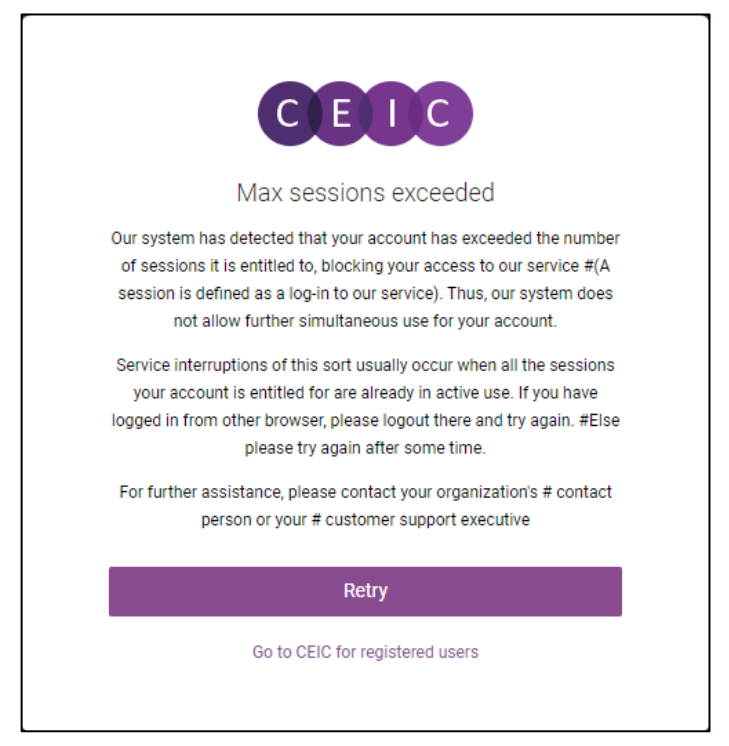

 เมื่อเข้าสู่หน้าระบบฐานข้อมูล CEIC มุมบนด้านขวามือจะแสดงการเข้าใช้ผ่าน Account รวมถึงปุ่มสำหรับ Sign out หลังเลิกใช้งาน

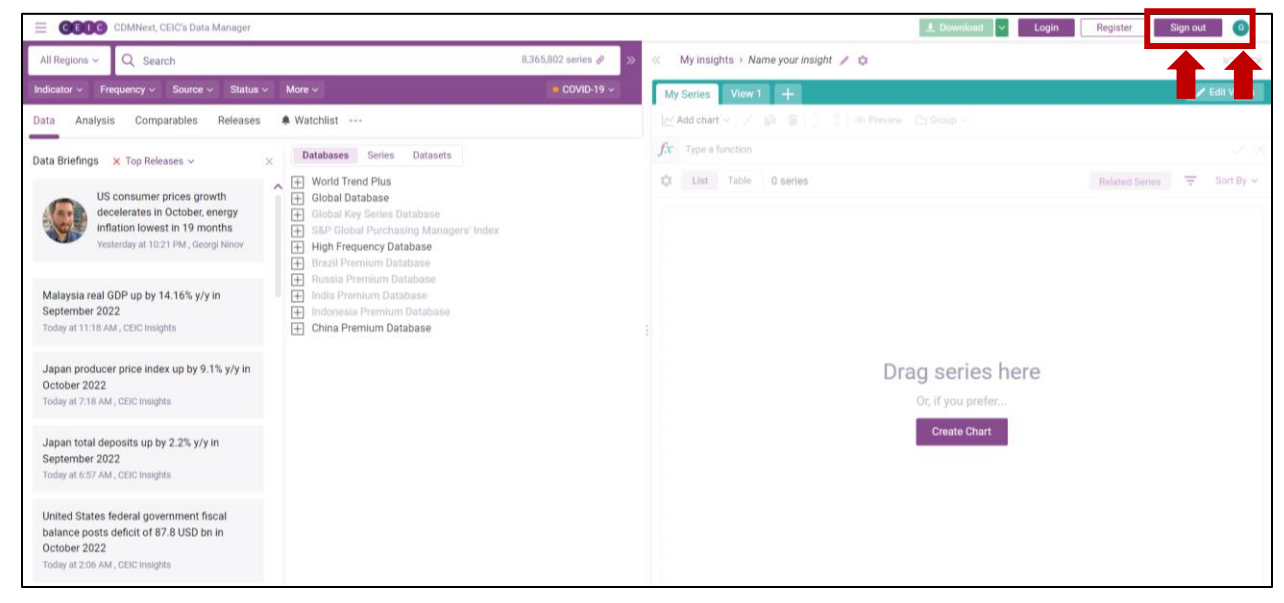

 หลังจากเข้าระบบแล้ว สามารถดูข้อมูลของแต่ละฐานข้อมูลย่อยได้จากฝั่งซ้าย โดยคลิกที่เครื่องหมาย + เพื่อไล่ ดูเนื้อหาไปจนถึงฐานข้อมูลย่อยสุด

| CDMNext, CEIC's Data Manager                                                                                                    |                      | 🛓 Download 😽 Login                                                      | Register       | Sign out | 6         |
|----------------------------------------------------------------------------------------------------|----------------------|-------------------------------------------------------------------------|----------------|----------|-----------|
| All Regions ~ Q Search                                                                                                    | 8,365,802 series 🖉 🚿 | My insights > Name your insight // the                                  |                |          | 0         |
| Indicator v Frequency v Source v Status v More v                                                                                                    | COVID-19 V           | My Series View 1 +                                                      |                | - Z      | dit Views |
| Data Analysis Comparables Releases A Watchlist ····                                                                                                    |                      | 📈 Add chart 🗸 🍡 🗃 👕 🗍 👶 🖏 Preview 🗈 Group 🗸                             |                |          |           |
| > Databases Series Datasets                                                                                                    | 👩 Collapse all       | fx Type a function                                                      |                |          |           |
| <ul> <li>World Trend Plus</li> <li>All</li> <li>Economic Monitor</li> <li>ASEAN Economic Monitor</li> <li>Forecast</li> <li>Commodity Market</li> <li>Country Competitiveness</li> <li>Aggregates</li> <li>International Associations</li> <li>Industry Top Companies</li> <li>Global Rey Series Database</li> <li>Global Key Series Database</li> <li>Brazil Premium Database</li> <li>India Premium Database</li> <li>India Premium Database</li> <li>China Premium Database</li> <li>China Premium Database</li> </ul> |                      | Table 0 series<br>Drag series here<br>Or, if you prefer<br>Create Chart | Related Series | T        | Sort By ~ |

โดยฐานข้อมูลย่อยสุด จะให้ข้อมูลรายละเอียดต่างๆ เช่น วันเริ่มเก็บข้อมูล ช่วงเวลาในการเก็บข้อมูล (รายเดือน รายไตรมาส หรือรายปี)

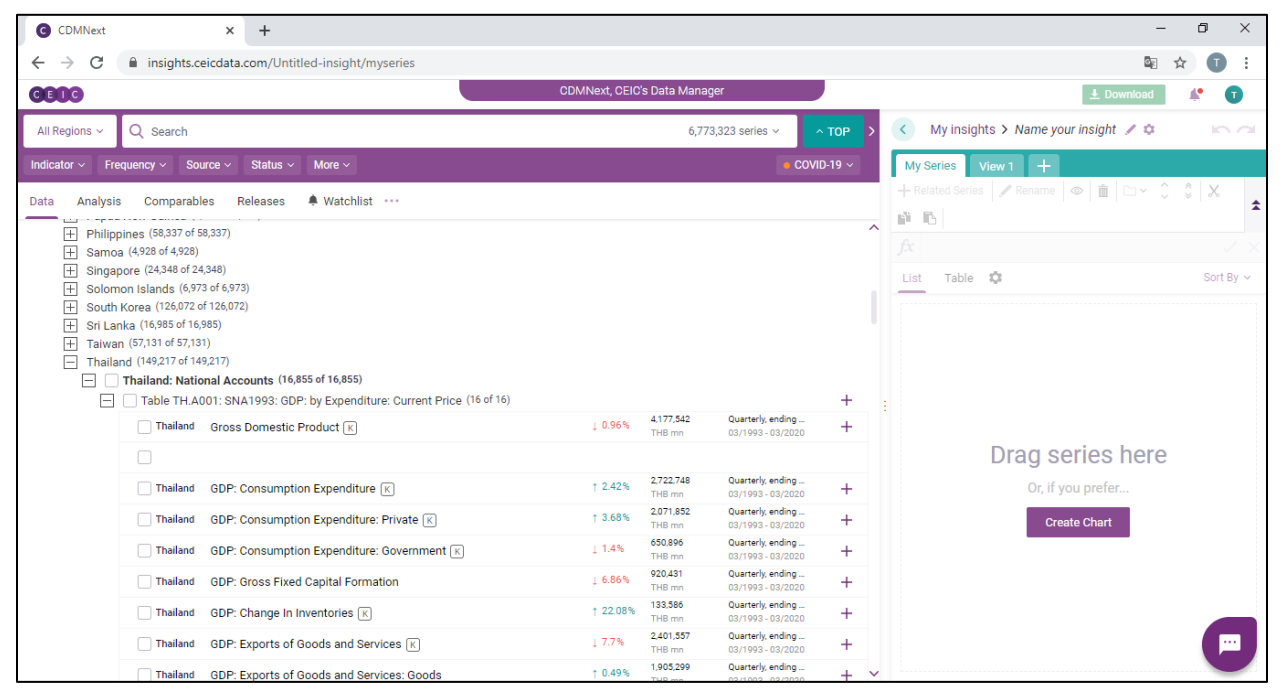

#### วิธีการนำข้อมูลมาใช้ สามารถทำได้ 3 วิธี

1. Preview: เมื่อดับเบิ้ลคลิกที่หัวข้อ จะโชว์ Preview โดยสามารถดูข้อมูล ทั้งในรูปแบบ กราฟ

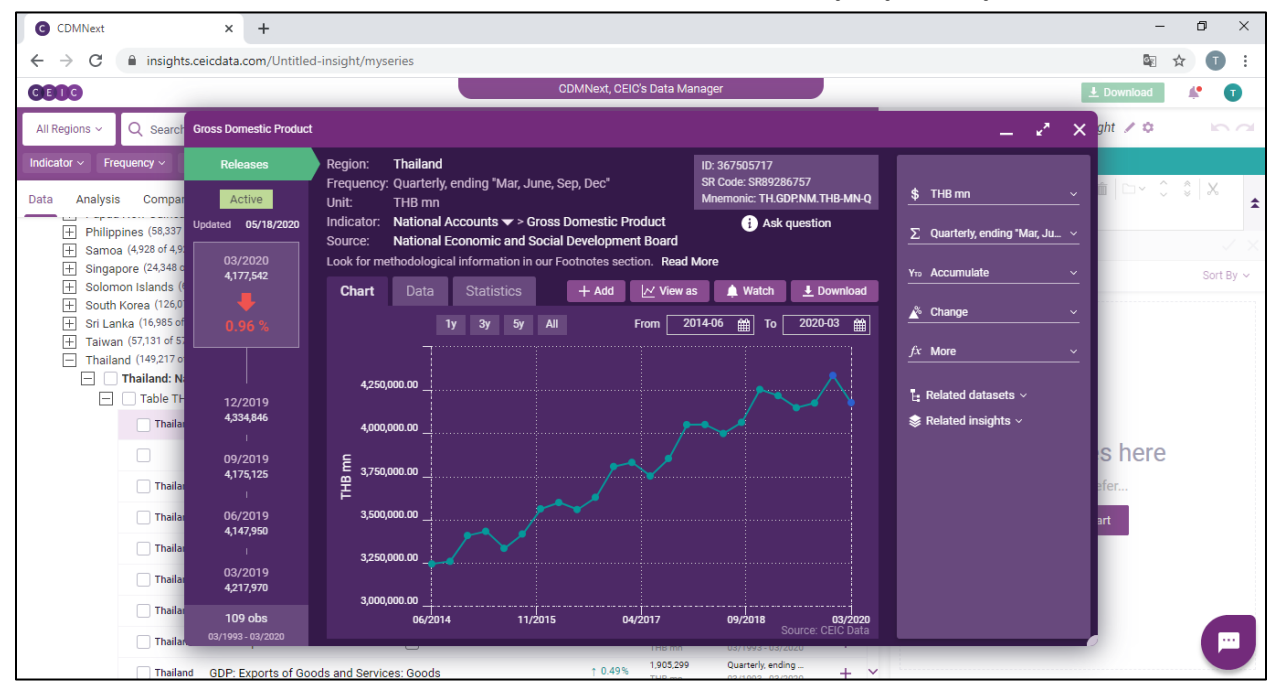

# หรือเลือก Data เพื่อดูข้อมูลในรูปแบบสถิติ

| G CDMNext                                                                                                    | × +                     |                     |             |                    |                  |              |                                  |                  |         |                                | -          | ٥    | ×    |
|----------------------------------------------------------------------------------------------------|-------------------------|---------------------|-------------|--------------------|------------------|--------------|----------------------------------|------------------|---------|--------------------------------|------------|------|------|
| $\leftrightarrow$ $\rightarrow$ C $$ insights                                                                                                    | s.ceicdata.com/Untitleo | d-insight/myse      | eries       |                    |                  |              |                                  |                  |         |                                |            | ☆ 🕕  | ) :  |
| CELC                                                                                                    |                         |                     |             |                    | CDMNext, Cl      | EIC's Data M | anager                           |                  |         |                                | ▲ Download |      | G    |
|                                                                                                    |                         |                     |             |                    |                  |              |                                  |                  | _       |                                |            | -    | •    |
| All Regions ~ Q Search                                                                                                    | Gross Domestic Product  |                     |             |                    |                  |              |                                  |                  |         | _ ** ×                         | ght 🖌 🌣    | 10   | 2    |
| Indicator ~ Frequency ~                                                                                                    | Releases                | Region:             | Thailand    |                    |                  |              | ID: 367505717                    |                  |         |                                |            |      |      |
| Data Analysis Compar                                                                                                    | Active                  | Frequency:          | Quarterly,  | ending "Mar, Ju    | ne, Sep, Dec"    |              | SR Code: SR892<br>Mnemonic: TH C | 86757<br>DPNM TH | B-MN-0  | \$ THB mn v                    |            | \$ X |      |
|                                                                                                    |                         | Unit:<br>Indicator: | National A  | ccounts 🕶 > G      | rose Domestic (  | Product      | A ck                             | question         |         |                                |            |      |      |
| + Philippines (58,337                                                                                                    | Updated U5/18/2020      | Source:             | National E  | conomic and S      | ocial Developm   | ent Board    | 1 Ash                            | question         |         | ∑ Quarterly, ending "Mar, Ju ∨ |            |      | 1.1  |
| + Samoa (4,928 of 4,9)                                                                                                    |                         | Look for me         | thodologica | l information in ( | our Footnotes se | ction. Read  | More                             |                  |         |                                |            |      | × ^  |
| + Solomon Islands (                                                                                                    | 4,177,542               |                     | Dete        |                    | 1 444            | La Catione   | Match                            |                  | upload  | Y™ Accumulate ~                |            | Sort | By ~ |
| + South Korea (126,0                                                                                                    |                         | Gridit              | Data        | SIGUISUCS          | + Auu            | View i       |                                  | ± 00             | WIIIOau | * Chappa                       |            |      |      |
| + Sri Lanka (16,985 of                                                                                                    |                         | 03/2020             | 4,177,542.0 | 0 09/2015          | 3,416,356.00     | 03/2011      | 2,960,302.00                     | 09/2006          | 2,074,6 |                                |            |      |      |
| + Taiwan (57,131 of 53                                                                                                    |                         | 12/2019             | 4,334,846.0 | 0 06/2015          | 3,333,228.00     | 12/2010      | 2,748,702.00                     | 06/2006          | 2,046,5 | fr More v                      |            |      |      |
| Thailand (149,217 or<br>Thailand (149,217 or<br>Thailand (149,217) or<br>Thailand (149,217) or<br>Thail<br>Thail<br>Thail<br>Thail<br>Thail<br>Thail<br>Thail<br>Thail<br>Thail<br>Thail<br>Thail<br>Thail<br>Thail<br>Thail<br>Thail<br>Thail<br>Thail<br>Thail<br>Thail<br>Thail<br>Thail<br>Thai |                         | 09/2019             | 4,175,125.0 | 0 03/2015          | 3,431,781.00     | 09/2010      | 2,656,614.00                     | 03/2006          | 2,114,5 |                                |            |      |      |
| — Thailand: Ni                                                                                                    |                         | 06/2019             | 4,14/,950.0 | 0 12/2014          | 3,407,500.00     | 06/2010      | 2,652,164.00                     | 12/2005          | 2,016,7 |                                |            |      |      |
| Table T⊦                                                                                                    | 12/2019                 | 12/2019             | 4,217,970.0 | 0 05/2014          | 3,237,778.00     | 12/2010      | 2,750,005.00                     | 09/2005          | 1,902,7 | E Related datasets ~           |            |      |      |
| Thailar                                                                                                    | 4,334,846               | 09/2018             | 4.063.328.0 | 0 03/2014          | 3.322.191.00     | 09/2009      | 2,395.561.00                     | 03/2005          | 1.866.0 | 📚 Related insights 🗸           |            |      |      |
|                                                                                                    |                         | 06/2018             | 3,998,361.0 | 0 12/2013          | 3,309,452.00     | 06/2009      | 2,342,870.00                     | 12/2004          | 1,856,9 |                                | a hara     |      |      |
|                                                                                                    | 09/2019                 | 03/2018             | 4,050,238.0 | 0 09/2013          | 3,178,279.00     | 03/2009      | 2,359,124.00                     | 09/2004          | 1,721,0 |                                | shere      |      |      |
| Thaila                                                                                                    | 4,175,125               | 12/2017             | 4,049,598.0 | 0 06/2013          | 3,139,844.00     | 12/2008      | 2,348,982.00                     | 06/2004          | 1,683,2 |                                | efer       |      |      |
|                                                                                                    |                         | 09/2017             | 3,853,827.0 | 0 03/2013          | 3,287,583.00     | 09/2008      | 2,464,336.00                     | 03/2004          | 1,693,0 |                                |            |      |      |
| Thailar                                                                                                    | 06/2019                 | 06/2017             | 3,752,139.0 | 0 12/2012          | 3,265,841.00     | 06/2008      | 2,445,109.00                     | 12/2003          | 1,660,4 |                                | art        |      |      |
|                                                                                                    | 4,147,950               | 03/2017             | 3,830,987.0 | 0 09/2012          | 3,051,976.00     | 03/2008      | 2,448,502.00                     | 09/2003          | 1,558,1 |                                |            |      |      |
| Thailar                                                                                                    |                         | 12/2016             | 3,807,197.0 | 0 06/2012          | 2,993,447.00     | 12/2007      | 2,394,712.00                     | 06/2003          | 1,524,9 |                                |            |      |      |
| Thailar                                                                                                    | 03/2019                 | 09/2016             | 3,628,874.0 | 0 03/2012          | 3,046,078.00     | 09/2007      | 2,236,014.00                     | 03/2003          | 1,573,7 |                                |            |      |      |
|                                                                                                    | 4,217,970               | 00/2016             | 3,337,831.0 | 0 12/2011          | 2,083,531.00     | 03/2007      | 2,187,392.00                     | 12/2002          | 1,511,5 |                                |            |      |      |
| Thailar                                                                                                    | 109 obs                 | 12/2015             | 3,558,093.0 | 0 06/2011          | 2,832,132.00     | 12/2007      | 2,238,183.00                     | 06/2002          | 1,419,0 |                                |            | _    |      |
| Theile                                                                                                    | 03/1993 - 03/2020       | <                   | 0,002,090.0 | 30/2011            | 2,010,321.00     | 12,2000      | 2,104,070.00                     | 00,2002          | >       |                                |            |      |      |
|                                                                                                    |                         |                     |             |                    |                  | THB mn       | 03/1993-03/                      | 2020             |         |                                | -          |      |      |
| Thailan                                                                                                    | d GDP: Exports of Go    | ods and Service     | es: Goods   |                    | ↑ 0.499          | 1,905,299    | Quarterly, end                   | ling             | + ~     |                                |            |      |      |

# 2. การนำฐานข้อมูลเข้าในรูปแบบ Template

| C CDMNext × +                                           |                     |                                        |       | -                                                               | ٥        | ×      |
|---------------------------------------------------------|---------------------|----------------------------------------|-------|-----------------------------------------------------------------|----------|--------|
| ← → C 🔒 insights.ceicdata.com/Untitled-insight/myseries |                     |                                        |       | Be ⊄                                                            | z (      | ) :    |
| 6603                                                    | CDMNext, C          | EIC's Data Manager                     |       | ± Download                                                      | <b>*</b> | T      |
| All Regions ~ Q Search                                  | 6,77                | 3,323 series ~                         | TOP > | My insights > Name your insight / @                             | k        |        |
| Indicator v Frequency v Source v Status v More v        |                     | COVI                                   |       | My Series View 1 +                                              |          |        |
| Data Analysis Comparables Releases 🌲 Watchlist •••      |                     |                                        |       | + Related Series 🖍 Rename 🐵 🏛 🗅 - 🇘 💲 🗶 📫 🖪                     |          | 1      |
|                                                         |                     |                                        | ^     |                                                                 | Sort     | t By ~ |
|                                                         | 4,177,542           | Quarterly, ending                      | +     | GDP: Consumption Expenditure (K)<br>1 2.42 % 2.722.748 Thailand |          |        |
|                                                         | THB mn              | 03/1993 - 03/2020                      | Ŧ     |                                                                 |          |        |
| Thailand GDP: Consumption Expenditure K                 | 2,722,748<br>THB mn | Quarterly, ending<br>03/1993 - 03/2020 | +     |                                                                 |          |        |
| Dialland GDP: Consumption Expenditure: Private 🕅        | 2,071,852<br>THB mn | Quarterly, ending<br>03/1993 - 03/2020 | +     |                                                                 |          |        |
| Thailand GDP: Consumption Expenditure: Government 🕅     | 650,896<br>THB mn   | Quarterly, ending<br>03/1993 - 03/2020 | +     |                                                                 |          |        |
| DThailand GDP: Gross Fixed Capital Formation            | 920,431<br>THB mn   | Quarterly, ending<br>03/1993 - 03/2020 | +     |                                                                 |          |        |
| Thailand GDP: Change In Inventories K                   | 133,586<br>THB mn   | Quarterly, ending<br>03/1993 - 03/2020 | +     |                                                                 |          |        |
| ☐ Thailand GDP: Exports of Goods and Services K         | 2,401,557<br>THB mn | Quarterly, ending<br>03/1993 - 03/2020 | +     |                                                                 |          |        |
| Thailand GDP: Exports of Goods and Services: Goods      | 1,905,299           | Quarterly, ending                      | + ~   |                                                                 |          |        |

## สามารถลากหัวข้อที่สนใจ ไปไว้ทางด้านขวาสุด

ทั้งนี้สามารถทำเป็นกราฟได้ โดยเลือกหัวข้อที่ต้องการเปรียบเทียบ แล้วคลิกขวา จากนั้นเลือก View as

Chart

| CDMNext × +                                                                                                    |                                  |                                                             |        |                                                           |                                                                                | -                   | ٥          | ×    |
|----------------------------------------------------------------------------------------------------|----------------------------------|-------------------------------------------------------------|--------|-----------------------------------------------------------|--------------------------------------------------------------------------------|---------------------|------------|------|
| ← → C                                                                                                    |                                  |                                                             |        |                                                           |                                                                                |                     | ☆ 🚺        | ) :  |
| 0600                                                                                                    | CDMNext, C                       | EIC's Data Manager                                          |        |                                                           | <u>↓</u> Downlo                                                                | ad                  | <b>#</b> • | T    |
| All Regions - Q Search                                                                                                    | 6,77                             | 3,323 series ~                                              | TOP    | > < My insights > Name your insight                       | / 0                                                                            |                     | k.         |      |
| Indicator - Frequency - Source - Status - More -                                                                                                    |                                  | COVI                                                        | D-19 ~ | My Series View 1 +                                        | Unselect all                                                                   |                     |            |      |
| Data Analysis Comparables Releases A Watchlist ····                                                                                                    |                                  |                                                             |        | $+ \text{ Related Series }  \text{ Rename }        \text$ | View as Chart ()<br>View as Map ()<br>View as Table ()<br>View as              | (C)<br>M)<br>(T)    | 5  <br>    | *    |
| Samca (4228 of 4,328)                  Singapore (24,348 of 24,348)                  Solomon Islands (6,973 of 6,973)                  Solomon Islands (6,973 of 6,973)                 Soluth Korea (126,072 of 126,072)                 Still Lanka (16,983 of 16,985)                 Still Lanka (16,983 of 16,985)                 Taiwan (57,131 of 57,131) |                                  |                                                             |        | J.x Type a function                                       | Download (<br>Copy (Ctrl+<br>Copy data<br>Copy link(s)<br>Insert Copied (Ctrl+ | (D) <u>s</u><br>(C) | Sort       | By ~ |
| Thailand (149217 of 149217)     Thailand: National Accounts (16,855 of 16,855)     Tailand: National Accounts (16,855 of 16,855)     Table TH.A001: SNA1993: GDP: by Expenditure: Current Price (16 of 16)                                                                                                    |                                  |                                                             | +      | GDP: Consumption Expenditu<br>† 2.42 % 2.722.748 TP       | Delete (Delet                                                                  | te)                 |            |      |
| Thailand Gross Domestic Product K                                                                                                    | 4,177,542<br>THB mn              | Quarterly, ending<br>03/1993 - 03/2020                      | +      | •                                                         | Group<br>Preview                                                               |                     |            |      |
| Thailand GDP: Consumption Expenditure K                                                                                                    | 2,722,748<br>THB mn<br>2,071,852 | Quarterly, ending<br>03/1993 - 03/2020<br>Quarterly, ending | +      | i<br>ra                                                   | Series Info<br>Footnotes                                                       | >                   |            |      |
| GDP: Consumption Expenditure: Private [x] Thailand GDP: Consumption Expenditure: Government [x]                                                                                                    | THB mn<br>650,896<br>THB mn      | 03/1993 - 03/2020<br>Quarterly, ending<br>03/1993 - 03/2020 | ++     | ت<br>۲                                                    | Show Dataset<br>Show Database                                                  | ><br>>              |            |      |
| Thailand GDP: Gross Fixed Capital Formation                                                                                                    | 920,431<br>THB mn                | Quarterly, ending<br>03/1993 - 03/2020                      | +      |                                                           |                                                                                |                     |            |      |
| Thailand GDP: Change In Inventories K                                                                                                    | 133,380<br>THB mn<br>2,401,557   | Quarterly, ending<br>03/1993 - 03/2020<br>Quarterly, ending | +      |                                                           |                                                                                |                     |            |      |
| Thailand GDP: Exports of Goods and Services (K                                                                                                    | THB mn<br>1,905,299              | 03/1993 - 03/2020<br>Quarterly, ending                      | +      |                                                           |                                                                                |                     |            |      |

## จะแสดงผลเป็นรูปแบบกราฟ ซึ่งสามารถทำการผสมกราฟที่แสดงผลได้ โดยเลือกที่ Edit Chart

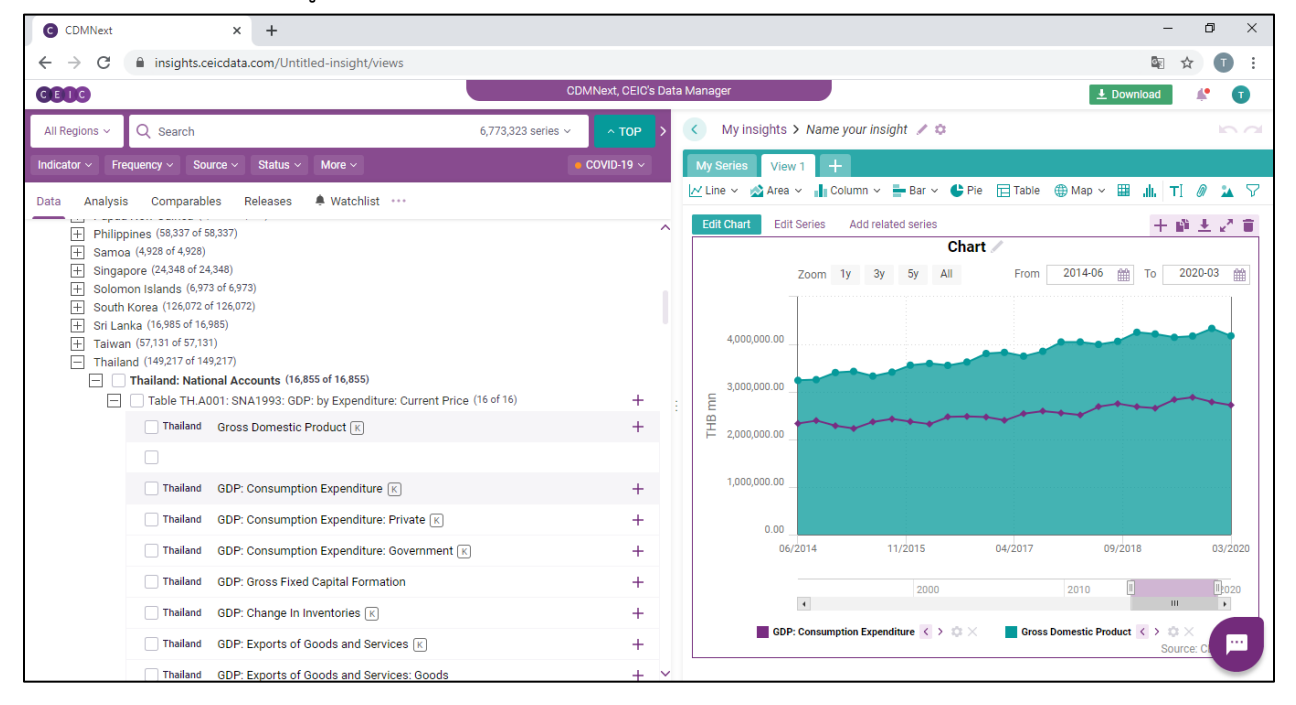

โดยหลังจากนี้ ยังสามารถนำข้อมูลไปใช้ได้ในรูปแบบ Excel โดยเลือกที่เครื่องหมาย 🗾 และให้เลือกคำว่า Download เพื่อ เลือกรูปแบบที่จะนำมา import ในรูปแบบ EXCEL, PDF หรือ JPG

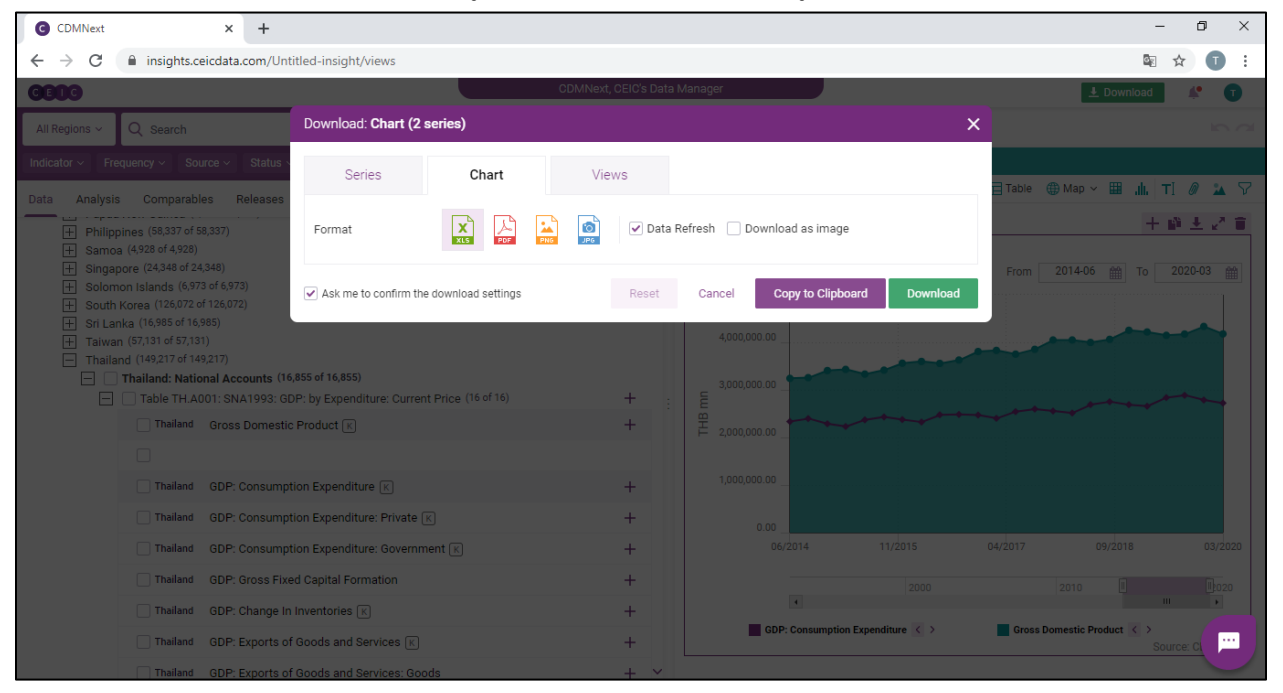

นอกจากนี้ ยังสามารถทำคำนวณโดยใช้ระบบของฐานข้อมูล CEIC Data ได้ด้วย โดยเลือกข้อมูลที่ต้องการ

#### คำนวณ และเลือก *fx*

| C CDMNext                                                                                                    | × +                                                                                                    |                                      | -                                                                                                    | ٥                      | ×                       |
|----------------------------------------------------------------------------------------------------|----------------------------------------------------------------------------------------------------|--------------------------------------|----------------------------------------------------------------------------------------------------|------------------------|-------------------------|
| $\leftrightarrow \rightarrow c$                                                                                           | insights.ceicdata.com/Untitled-insight/myseries                                                                                                    |                                      | Bg ↓                                                                                                    | z (                    |                         |
| CEIC                                                                                                    |                                                                                                    | CDMNext, CEIC's Da                   | ata Manager 🛃 Download                                                                                                    | <b>#</b>               | T                       |
| All Regions ~                                                                                                    | Q Search                                                                                                    | 6,773,323 series ~ ^ TOP >           | My insights > Name your insight / the                                                                                                    | li:                    |                         |
| Indicator ~ Free                                                                                                    | quency × Source × Status × More ×                                                                                                    | • COVID-19 ×                         | My Series View 1 +                                                                                                    |                        |                         |
| Data Analysis<br>+ Philipp<br>+ Samoa<br>+ Solom<br>+ Solom<br>+ Solom<br>+ Solom<br>+ Solom<br>+ Taiwar<br>- Thailar<br> | Comparables         Releases         Watchlist           (4,928 of 4,928)         (4,928 of 4,928)           (4,928 of 4,948 of 24,348)         (3,978 of 6,973)           (orea (126,072 of 126,072)         (5,978 of 6,973)           (orea (126,072 of 126,072)         (4,985 of 16,985)           (157,131 of 57,131)         (4,192,17 of 149,217)           Thailand:         National Accounts (16,855 of 16,855)           Table TH.A001:         SAD 1993: GDP: by Expenditure: Current Price           Thailand:         Gross Domestic Product (12) | ce (16 of 16) +                      | Image: Product Series       ✓ Rename       Image: Product Series       ✓ Yes ∨ Yes ∨ | °¥ > f=<br>Sor<br>fx ≅ | x ~ ▲<br>✓ ×<br>rt By ~ |
|                                                                                                    |                                                                                                    | +<br>+<br>*<br>*<br>+<br>+<br>+<br>+ |                                                                                                    |                        |                         |

สามารถเลือกการคำนวณที่ต้องการได้ เช่น แปลงสกุลเงิน แปลงจากรายเดือนเป็นรายปี หรือ แปลงจาก รายปีเป็นรายไตรมาส ทำอัตราการเจริญเติบโต Moving Average หรือ แม้กระทั่งทำการพยากรณ์ได้เช่นกัน

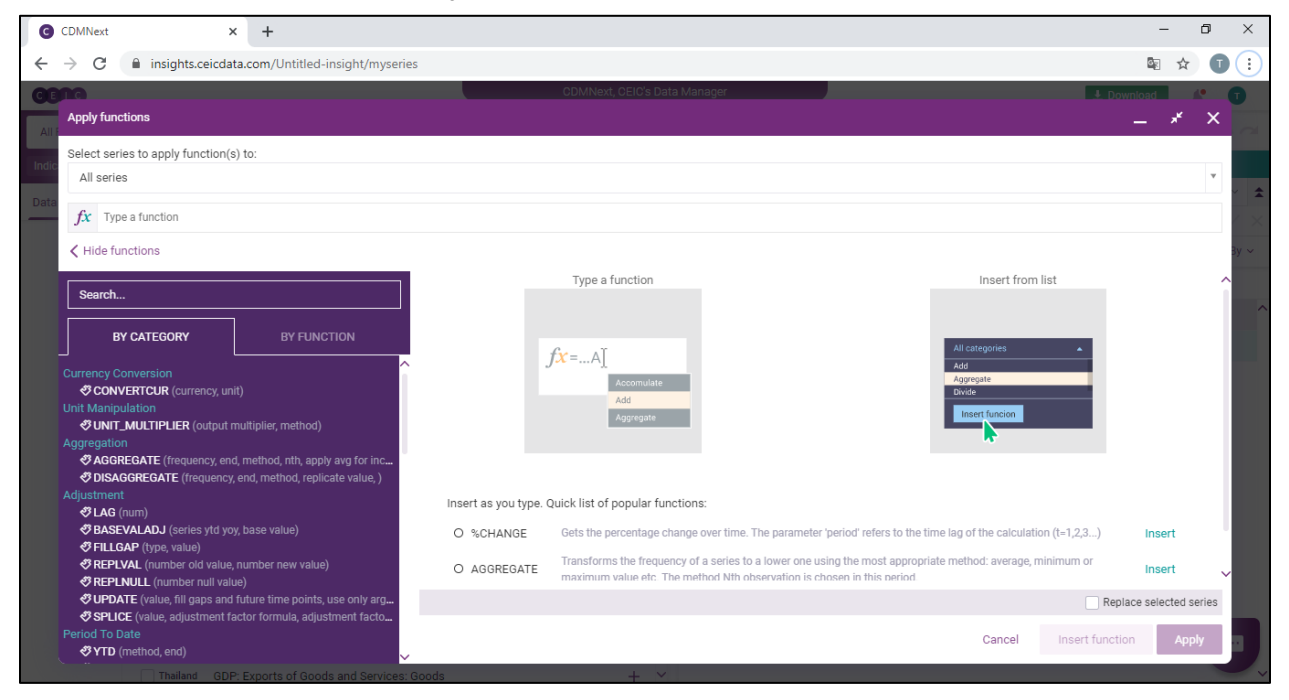

สามารถทำฟังก์ชันได้พร้อมกันหลายฟังก์ชัน โดยเลือก Insert Function หลังจากใส่ฟังก์ชันที่ต้องการ

#### จากนั้นคลิก Apply

| CDMNext × +                                                              |                                                                                                    |                                                                                                | - 6                                  | э х      |
|--------------------------------------------------------------------------|----------------------------------------------------------------------------------------------------|------------------------------------------------------------------------------------------------|--------------------------------------|----------|
| ← → C                                                                    | 5                                                                                                    |                                                                                                | Se 🗘                                 |          |
| GBRA                                                                     | CDMNext, CEIC's Data Ma                                                                                              | anager                                                                                         | J. Download                          | <b>A</b> |
| Apply functions                                                          |                                                                                                    |                                                                                                | _ *                                  | ×        |
| All select series to apply function(s) to:                               |                                                                                                    |                                                                                                |                                      |          |
|                                                                          |                                                                                                    |                                                                                                |                                      | <b>.</b> |
| Dete                                                                     |                                                                                                    |                                                                                                |                                      | - × 🚖    |
| fx CONVERTCUR(US Dollars; as reported) X > %CHANGE(Over Year             | ar) × > Type a function                                                                                              |                                                                                                |                                      | / ×      |
| ✓ Hide functions                                                         |                                                                                                    |                                                                                                |                                      | 3у ∽     |
|                                                                          | HPFILTER                                                                                                    |                                                                                                |                                      |          |
| Search                                                                   |                                                                                                    |                                                                                                |                                      | ~        |
| BY CATEGORY BY FUNCTION                                                  | Applies the Hodrick-Prescott filter to the series which<br>trend line) series. 'Cycle' returns the original series s | h returns the long-term trend component of the series. 'Smooth' retu<br>ubtracted by smoothed. | rns the smoothed (in other words the |          |
| ✓ INDEX (start. end. value)                                              | SYNTAX                                                                                                    |                                                                                                |                                      |          |
| Smoothing                                                                | HPFILTER (output)                                                                                                    |                                                                                                |                                      |          |
| SMOOTH (type, factor)                                                    | ARGUMENTS                                                                                                    |                                                                                                |                                      |          |
| SMOOTHEXP (type, factor)                                                 |                                                                                                    |                                                                                                |                                      |          |
| MOVAV (method, period, number factor)                                    | Output                                                                                                    | ✓ Trend                                                                                        |                                      |          |
| Seasonal Adjustment & Forecasting                                        |                                                                                                    | Cycle                                                                                          |                                      |          |
| HPFILTER (output)                                                        | HELP ON THIS FUNCTION V                                                                                              |                                                                                                |                                      |          |
| X12ARIMA (output, download model diagnostics, data ser X12ARIMA (output) |                                                                                                    |                                                                                                |                                      |          |
| TRAMOSEATS (output, download model diagnostics)                          |                                                                                                    |                                                                                                |                                      |          |
| Arithmetic                                                               |                                                                                                    |                                                                                                |                                      |          |
| ADD (type, value)                                                        |                                                                                                    |                                                                                                |                                      |          |
| Subtract (type, value)                                                   |                                                                                                    |                                                                                                | Replace selected ser                 | ies      |
| Since (type, value)                                                      |                                                                                                    |                                                                                                |                                      |          |
| CROSSSEC (method, extend to longest, ignore missed)                      |                                                                                                    | Cancel                                                                                         | Insert function Apply                |          |
| SUM (extend to longest, ignore missed)                                   | Poodo de V                                                                                                    |                                                                                                |                                      |          |

ฐานข้อมูลจะทำการสร้าง Series ใหม่ ที่ทำการคำนวณให้เรียบร้อย สามารถนำไปทำเป็นกราฟ หรือ ในรูปแบบของ Excel ได้เช่นกัน

| CDMNext × +                                                         |                                 |      |        |                     |                              |                           |                                         |                       |                          |                     | -           | ٥        | ×                  |
|---------------------------------------------------------------------|---------------------------------|------|--------|---------------------|------------------------------|---------------------------|-----------------------------------------|-----------------------|--------------------------|---------------------|-------------|----------|--------------------|
| ← → C                                                               |                                 |      |        |                     |                              |                           |                                         |                       |                          |                     |             | ☆        |                    |
| <b>GB0</b> G                                                        | CDMNext, CEIC's                 | Data | Manage | er                  |                              |                           |                                         |                       |                          | 🛓 Down              | load        | <b>#</b> | T                  |
| All Regions - Q Search                                              | 6,773,323 series ~ ^ <b>TOP</b> | >    | <      | My insigh           | nts > Name you               | r insight 🥖               | 0                                       |                       |                          |                     |             |          |                    |
| Indicator -> Frequency -> Source -> Status -> More ->               |                                 |      | My S   | eries               | View 1 +                     |                           |                                         |                       |                          |                     |             |          |                    |
| Data Analysis Comparables Releases A Watchlist ····                 |                                 | ^    | + Rela | ted Series          | Rename                       | Dorted) X                 | > 0 0 0 0 0 0 0 0 0 0 0 0 0 0 0 0 0 0 0 | Ver Year)             | іїв   \$<br>× > Ту       | ×Σ×<br>pe a functio | ¥r⊳ ∨<br>on | ۵× .     | $fx \sim \bigstar$ |
|                                                                     |                                 |      | List   | Table               | 🌣 4 series ( 🗙               | 2 selected                | ) 🖿 <u>Group ad</u>                     | Ided seri             | es                       |                     |             | So       | ort By ~           |
|                                                                     |                                 |      |        | Q Filte             | r by name, region,           | unit, frequen             | су                                      |                       |                          |                     |             |          |                    |
| H South Korea (126,072 of 126,072)     Sri Lanka (16,985 of 16,985) |                                 |      |        | 0.96 %              | 4,177,542                    | J<br>Thailand             | Quarterly,                              | endi U                | Updated: 0               | 5/18/2020           |             |          | ^                  |
|                                                                     |                                 |      |        | Bross Dor<br>0.96 % | 4,177,542                    | Thailand                  | S Dollars; as report<br>Quarterly, (    | ed) > %CHA<br>endi U  | ANGE(Over<br>Updated: 0  | Ye K<br>5/18/2020   |             |          |                    |
| Thailand: (14)(14)(14)(14)(14)(14)(14)(14)(14)(14)                  |                                 |      |        | 3DP: Con:<br>2.42 % | 2,722,748                    | iture (K)<br>Thailand     | Quarterly,                              | endi U                | Updated: 0               | 5/18/2020           |             |          |                    |
| Table TH.A001: SNA1993: GDP: by Expenditure: Current Price          | e (16 of 16) +                  |      |        | 3DP: Con:<br>2.42 % | sumption Expend<br>2,722,748 | iture (CONVER<br>Thailand | RTCUR(US Dollars; )<br>Quarterly, (     | as reported<br>endi U | f) > %CHAN<br>Updated: 0 | NGK<br>5/18/2020    |             |          |                    |
| Thailand Gross Domestic Product 📧                                   | +                               |      |        |                     |                              |                           |                                         |                       |                          |                     |             |          |                    |
|                                                                     |                                 |      |        |                     |                              |                           |                                         |                       |                          |                     |             |          |                    |
| Thailand GDP: Consumption Expenditure 🕅                             | +                               |      |        |                     |                              |                           |                                         |                       |                          |                     |             |          |                    |
| Thailand GDP: Consumption Expenditure: Private K                    | +                               |      |        |                     |                              |                           |                                         |                       |                          |                     |             |          |                    |
| Thailand GDP: Consumption Expenditure: Government                   | +                               |      |        |                     |                              |                           |                                         |                       |                          |                     |             |          |                    |
| Thailand GDP: Gross Fixed Capital Formation                         | +                               |      |        |                     |                              |                           |                                         |                       |                          |                     |             |          |                    |
| ☐ Thailand GDP: Change In Inventories K                             | +                               |      |        |                     |                              |                           |                                         |                       |                          |                     |             |          |                    |
| Thailand GDP: Exports of Goods and Services K                       | +                               |      |        |                     |                              |                           |                                         |                       |                          |                     |             |          |                    |
| Thailand GDP: Exports of Goods and Services: Goods                  | +                               | ~    |        |                     |                              |                           |                                         |                       |                          |                     |             |          |                    |

**3. Search:** สามารถค้นหาฐานข้อมูล ที่มีอยู่ในระบบได้โดยใช้ระบบ Search และสามารถ Filter โดยเลือก ประเทศที่ต้องการ หรือ ความถี่ หรือ Source ได้เช่นกัน

| G CDMNext × +                                                                                                    |                                                                                                    | – 0 ×                                                                                                    |
|----------------------------------------------------------------------------------------------------|----------------------------------------------------------------------------------------------------|----------------------------------------------------------------------------------------------------|
| ← → C                                                                                                    |                                                                                                    | 🖻 🕁 🔳 E                                                                                                    |
| <b>G80</b> 3                                                                                                    | CDMNext, CEIC's Data Manager                                                                                                    | 上 Download 🛛 🤌 🕚 🕇                                                                                                    |
| All Regions ~ × rubber                                                                                                    | 35,889 series ~ >                                                                                                    | My insights > Name your insight / a                                                                                                    |
| All Regions × rubber<br>Indicator × Frequency × Source × Status × More ×<br>Data Analysis Comparables Releases • Watchlist ····<br>Databases Series Datasets<br>World Trend Plus (806 of 358,288)<br>Global Database (158,25 of 3,977,190)<br>Global Key Series Database (3 of 67,454)<br>Daily Database (23 of 3,197)<br>Brazil Premium Database (3,136 of 736,552)<br>Russis Premium Database (1,306 of 227,188)<br>India Premium Database (4,302 of 484,485)<br>Indonesia Premium Database (4,379 of 479,651)<br>China Premium Database (4,379 of 479,651)<br>China Premium Database (2,679 of 479,651)<br>Asia Forecasting Service (2 of 5,384) | Status and Status and | Wy insignts > Name your insignt > 0         My Series       View 1         + Related Series       P Rename         @ ID       \$ ~ \$ ~ \$ ~ \$ ~ \$ ~ \$ ~ \$ ~ \$ ~ \$ ~ \$ ~ |
|                                                                                                    |                                                                                                    |                                                                                                    |

| G CDMNext × +                                                                                                    |                        |                              |                       | - (                                        | <b>)</b> > | <  |
|----------------------------------------------------------------------------------------------------|------------------------|------------------------------|-----------------------|--------------------------------------------|------------|----|
| $\leftrightarrow$ $\rightarrow$ C $($ insights.ceicdata.com/Untitled-insights.ceicdata.com/Untitled-insights.ceicdat | t/myseries             |                              |                       | Se 🕁                                       | Ū          | :  |
| <b>C60</b> 6                                                                                                    |                        | CDMNext, CEIC's Data Manager |                       | 🛃 Download                                 | 0          |    |
| All Regions ~ Q rubber                                                                                                    |                        |                              | 35,889 series ~ >     | 🔇 My insights > Name your insight 🥒 🌣      | 5          |    |
| Bearch                                                                                                    |                        | сол                          | D-19 V Reset Save     | My Series View 1 View 2 +                  |            |    |
| pearch                                                                                                    |                        |                              |                       | 🕂 Related Series 📝 Rename 💿 🏦 🗁 🗧 🂲        | X          |    |
| Exclude values                                                                                                    |                        |                              |                       | M B                                        |            | 1  |
| All China                                                                                                    |                        |                              | Show All Matches only |                                            |            |    |
| All regions (10,524)                                                                                                    | Albania                | (13) ^                       |                       | List Table 🎵 / series 🖿 Group added series |            |    |
| Africa and the Middle East (408)                                                                                                    | Algeria                | (41)                         |                       |                                            |            |    |
| Asia Pacific (8,751)                                                                                                    | Argentina              | (91)                         |                       |                                            |            |    |
| Australia and Oceania (56)                                                                                                    | Armenia                | (18)                         |                       | Gross Domestic Product K                   |            | ^  |
| Europe and Central Asia (1,139)                                                                                                    | Australia              | (203)                        |                       | Gross Domestic Product [CONVE [K]          |            |    |
| North and South America (170)                                                                                                    | Austria                | (32)                         |                       |                                            |            |    |
|                                                                                                    | Azerbaijan             | (6)                          |                       | GDP: Consumption Expenditure K             |            |    |
|                                                                                                    | Bahrain                | (4)                          |                       | GDP: Consumption Expenditure [ K           |            |    |
|                                                                                                    | Bangladesh             | (33)                         |                       |                                            |            |    |
|                                                                                                    | Belarus                | (11)                         |                       |                                            |            |    |
|                                                                                                    | Belgium                | (161)                        |                       |                                            |            |    |
|                                                                                                    | Bolivia                | (5)                          |                       |                                            |            |    |
|                                                                                                    | Deepie and Verzagovina | (16)                         |                       |                                            |            |    |
| 🗌 Pin to left 🔦                                                                                                    | С                      | ancel Apply filter           |                       |                                            |            |    |
|                                                                                                    |                        |                              |                       |                                            |            |    |
|                                                                                                    |                        |                              |                       |                                            |            |    |
|                                                                                                    |                        |                              |                       |                                            | ••••       |    |
|                                                                                                    |                        |                              |                       |                                            |            | ľ, |

## \*\*Sign out ทุกครั้ง หลังการใช้งาน เพื่อให้ผู้ใช้คนอื่นสามารถเข้าใช้งานระบบได้

| E CDMNext, CEIC's Data Manager                                                                                                    | 🛓 Download 🗸 Register Sign out G                                                                                                    |
|----------------------------------------------------------------------------------------------------|----------------------------------------------------------------------------------------------------|
| All Regions ∽ Q Search 8,494,862 series ∂                                                                                                    | > « My insights > Name your insight / 🌣                                                                                                    |
| Indicator - Frequency - Source - Status - More - Alternative Data -                                                                                                    | My Series View 1 +                                                                                                    |
| Data Analysis Comparables Releases 🌲 Watchlist …                                                                                                    |                                                                                                    |
| Data Briefings × Top Releases ~ × Databases Series Da                                                                                                    | tas $f_X$ $\qquad \qquad \qquad \qquad \qquad \qquad \qquad \qquad \qquad \qquad \qquad \qquad \qquad \qquad \qquad \qquad \qquad \qquad \qquad$ |
| Inflation in the Euro Area falls<br>back to the single digits<br>01/06/2023, Radina Koleva<br>→ World Trend Plus<br>Global Database<br>Global Key Series Data<br>→ S&P Global Purchasin<br>→ High Frequency Datab                  | Sort By ~ 🗄 🖻                                                                                                    |
| <ul> <li>➡ Brazil Premium Datab</li> <li>➡ Japan CEIC Leading Indicator stood at 97.62</li> <li>➡ Russia Premium Data</li> <li>➡ India Premium Databa</li> <li>➡ Indonesia Premium Datab</li> <li>➡ China Premium Datab</li> </ul> | Drag series here<br>Or, if you prefer                                                                                                    |
| Indonesia total exports up by 6.59% y/y in<br>December 2022<br>Yesterday at 11:12 AM , CEIC Insights                                                                                                    | Create Chart                                                                                                    |

#### หากพบข้อสงสัย สามารถสอบถามได้ที่ ธนกร ชูศรีจรรยา Tel 02 2640338 / Mobile 094 9793964

Email: thshusijunya@isimarkets.com

หรือ สามารถสอบถามทางออนไลน์โดยเลือกที่เครื่องหมายข้อความ ดังภาพ

| CDMNext × +                                                                                                    |                          | -                                                                                                    | ٥      | ×                 |
|----------------------------------------------------------------------------------------------------|--------------------------|----------------------------------------------------------------------------------------------------|--------|-------------------|
| ← → C                                                                                                    | S                        | Q 7                                                                                                    | ¥ 🔳    | :                 |
| CETC ODMNext, CEIC's Data Manager                                                                                             |                          |                                                                                                    | #      | D                 |
| All Regions ~ Q Search                                                                                                    | 6,773,323 series 🗸 🔷 🔨 🔿 | My insights > Name your insight / the second second sec | 5      | $\sim$            |
| Indicator V Frequency V Source V Status V More V                                                                              | • COVID-19 ~             | My Series View 1 +                                                                                                    |        |                   |
| Data Analysis Comparables Releases A Watchlist ····                                                                           | ^                        | + Related Series                                                                                                    | åv fx∖ | ✓ <b>★</b><br>✓ × |
| Entroppines (30,357 of 30,357)     Samoa (4,928 of 4,928)                                                                     |                          | List Table 🌣 4 series (× 2 selected ) 🖿 Group added series                                                                                                    | Sort E | ∃y ~              |
| H Singapore (24,348 of 24,348)     Solomon Islands (6,973 of 6,973)     South Korea (126,072 of 126,072)                      |                          | C. Filter by name, region, unit, frequency Gross Domestic Product K                                                                                                    |        | ^                 |
| <ul> <li></li></ul>                                                                                                    |                          | 10.9% 4.177.542 Thaland Outrefry, end., Updated 09/18/2020     Gross Domestic Product (CNW197CH0105 Delars, as regorded) > VCHA980E00+Ye. €     10.9% 4.177.542 Thaland Quarterly, endl., Updated 05/18/2020     GDP: Consumption Expenditure €                                                                                                    |        |                   |
| Thailand: National Accounts (16,855 of 16,855)          Table TH.A001: SNA1993: GDP: by Expenditure: Current Price (16 of 16) |                          | Consumption Expenditure (CONVERTCUR(US Dollars; as reported) > %CHANG (K)                                                                                                    |        |                   |
| Thailand Gross Domestic Product K                                                                                             | +                        | : 2.42 % 2.722.748 Thailand Quarterly, endi Updated: 05/18/2020                                                                                                    |        |                   |
|                                                                                                    |                          |                                                                                                    |        |                   |
| □ Thailand GDP: Consumption Expenditure K                                                                                     | +                        |                                                                                                    |        |                   |
| Thailand GDP: Consumption Expenditure: Private                                                                                | te K +                   |                                                                                                    |        |                   |
| Thailand GDP: Consumption Expenditure: Gover                                                                                  | mment K +                |                                                                                                    |        |                   |
| DThailand GDP: Gross Fixed Capital Formation                                                                                  | +                        |                                                                                                    |        |                   |
| Thailand GDP: Change In Inventories  K                                                                                        | +                        |                                                                                                    |        |                   |
| Thailand GDP: Exports of Goods and Services [                                                                                 | K) +                     |                                                                                                    |        |                   |
| Thailand GDP: Exports of Goods and Services: (                                                                                | Goods + ~                |                                                                                                    |        |                   |

โดย ธนกร ชูศรีจรรยา Senior Business Development Manager – EMIS & CEIC, CEIC Data (Thailand) Co.,Ltd ปรับปรุงโดย อัมพร ขาวบาง สำนักหอสมุดกลาง มหาวิทยาลัยศรีนครินทรวิโรฒ 7 กรกฎาคม 2566